## How to Record at 1080p @ 60fps on Galaxy S9

1. Open the "Camera" icon

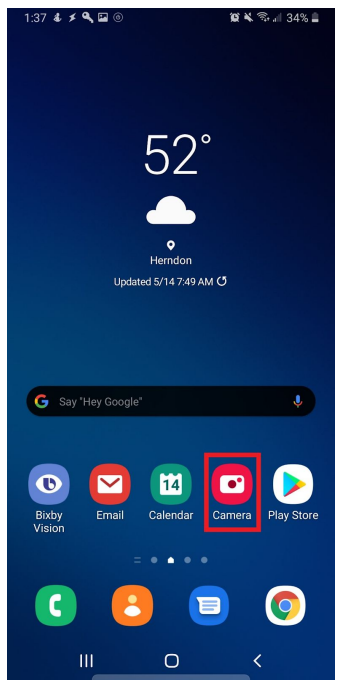

2. Select "VIDEO" and then select the settings cog

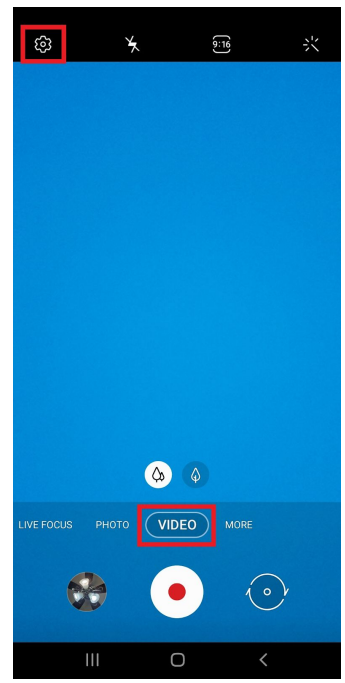

## 3. Select "Rear video size"

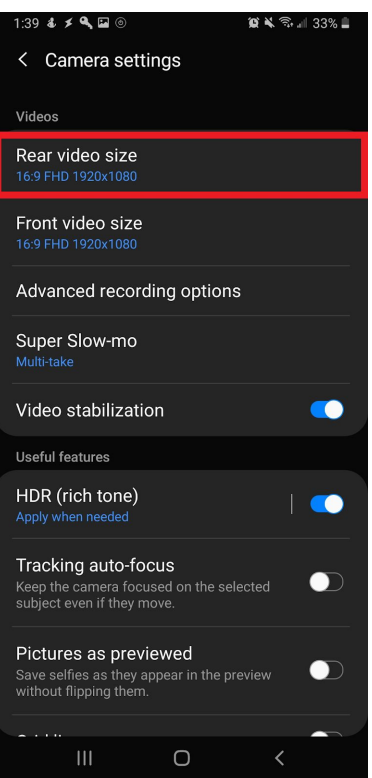

4. Select "16:9" and Resolution of "FHD (60 fps) 1920x1080"

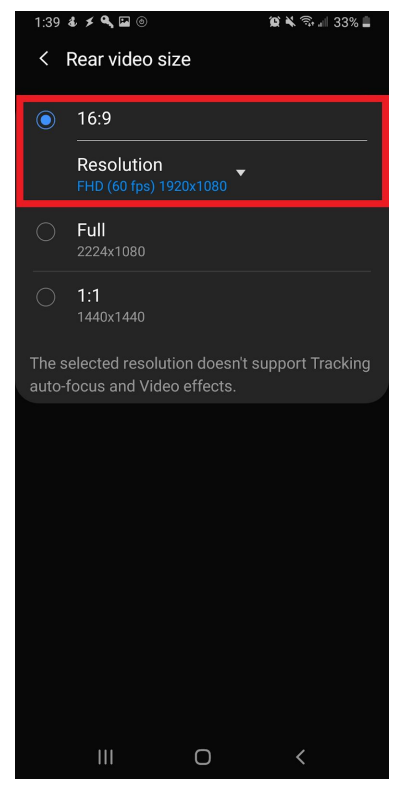

5. Return back to camera settings by selecting "< Rear video size"

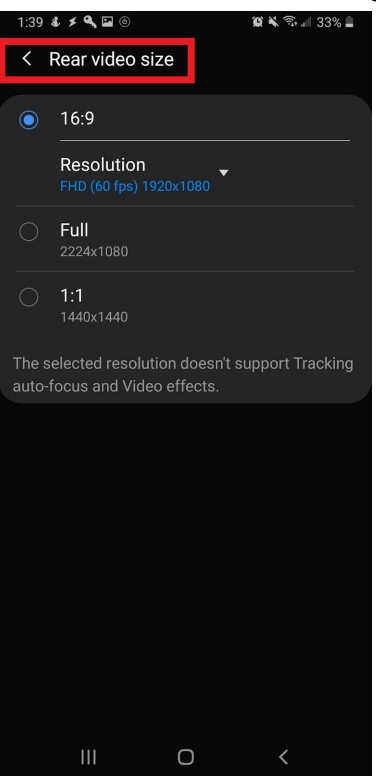

6. Select "Advanced recording options"

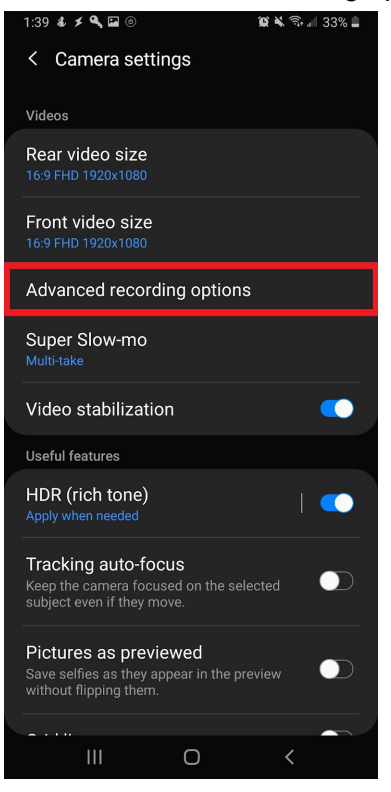

7. Enable "High efficiency video"

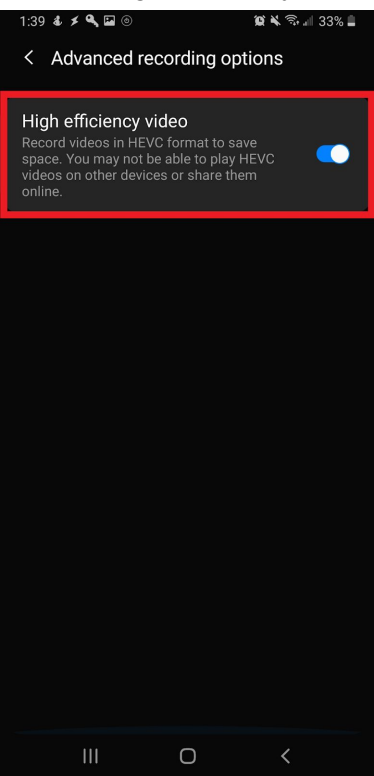

8. Return back to camera settings by select "< Advanced recording options"

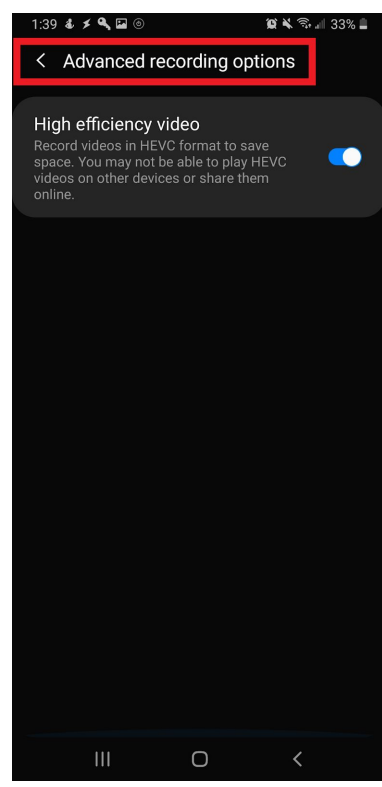

## 9. Disable "Tracking auto-focus"

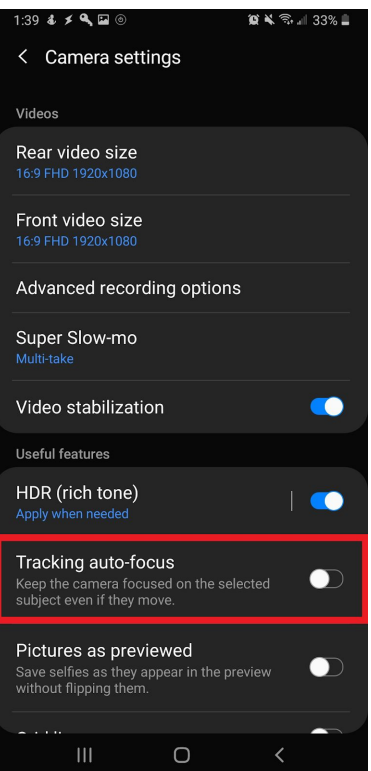

10. Return back to the camera selecting "< Camera settings"

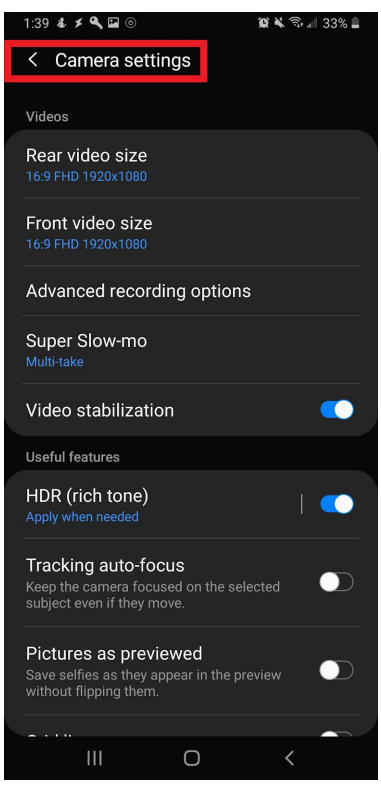

11. Rotate your phone to be in landscape mode and you should see "(16:9)" upright on the left hand middle side of the screen while in landscape mode

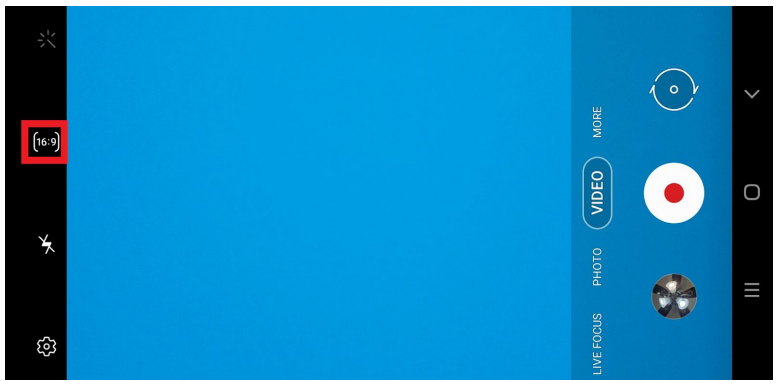

12. Make sure to record with the back of the phone camera and don't record after locking the phone and recording from the lockscreen